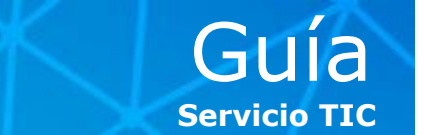

La nueva versión de **Outlook Web Access – Webmail** le permitirá disfrutar de una experiencia del correo mejorada, una interfaz mucho más clara y visualmente elegante y unas características potentes semejantes al cliente de escritorio Microsoft Outlook 2010.

El acceso a Outlook Web Access - Webmail no cambia, y se realiza desde **<u>https://webmail.esade.edu</u>** dónde, una vez identificados con nuestro usuario y contraseña, se nos presentará el nuevo **Portal de Microsoft Office 365** con los servicios disponibles.

### **Nuevo portal Microsoft Office 365**

| https://portal.microsoftonline.com/IWDefault.aspx                                                                                         | 🔎 👻 🖻 🖄 🚺 Fernandez Serrano, David - Ou 🚼 Inicio | × ① 分 领                                                              |
|----------------------------------------------------------------------------------------------------|--------------------------------------------------|----------------------------------------------------------------------|
| Office 365                                                                                                    | Inicio Outlook                                   | Fernandez Serrano, Davi<br>Mi perfil   Cerrar sesió                  |
| omenzer equí                                                                                                    |                                                  | 21 Monday                                                            |
| <ul> <li>Introducción a Office 365. Ver el paseo para usuarios</li> <li>Conozca los conceptos básicos. Consultar la guía de Ir</li> </ul> | nicio rápido                                     | Buscar en la ayuda y en la 🔎                                         |
| utlook                                                                                                    |                                                  | Recursos                                                             |
| a el correo electrónico y obtenga acceso al calendario d<br>ndeja de entrada   Calendario   Opciones                                      | e Outlook, a los contactos y a las tareas.       | Importación de los contactos<br>Conectar Outlook en su<br>escritorio |
| <mark>YNC</mark><br>lice Lync para mensajería instantánea, llamadas de audi                                                               | Descargas                                        |                                                                      |
| italar Lync                                                                                                    |                                                  | Comunidad                                                            |
|                                                                                                    |                                                  | Formular una pregunta en los<br>foros                                |
|                                                                                                    |                                                  | Visitar nuestro blog<br>Participar en la comunidad                   |
|                                                                                                    |                                                  |                                                                      |
|                                                                                                    |                                                  |                                                                      |
|                                                                                                    |                                                  |                                                                      |
|                                                                                                    |                                                  |                                                                      |
|                                                                                                    |                                                  |                                                                      |
|                                                                                                    |                                                  |                                                                      |
|                                                                                                    |                                                  |                                                                      |
|                                                                                                    |                                                  |                                                                      |
| soft ©2013 Microsoft Corporation Legal   Privacidad                                                                                       |                                                  | Comunidad Comentary                                                  |

**Comenzar aquí:** Donde encontramos una introducción a Office 365 en vídeos y unas guías de inicio rápido.

**Outlook:** Acceso directo a la Bandeja de entrada del correo electrónico, calendario u opciones de Outlook Web Access.

Lync: Instalación y configuración de Lync.

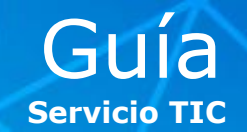

#### Principales características de la versión Web de Outlook:

- Interfaz clara, limpia y similar a Microsoft Outlook 2010.
- Disposición de los mensajes por conversaciones.
- 25Gb de capacidad de almacenamiento.
- Envío de e-mails de hasta 25Mb.
- Integración con Lync.
- Seguimiento de correos.
- Control total sobre nuestros dispositivos móviles.
- Gestión del correo electrónico no deseado.

#### Primeros pasos en Outlook Web Access:

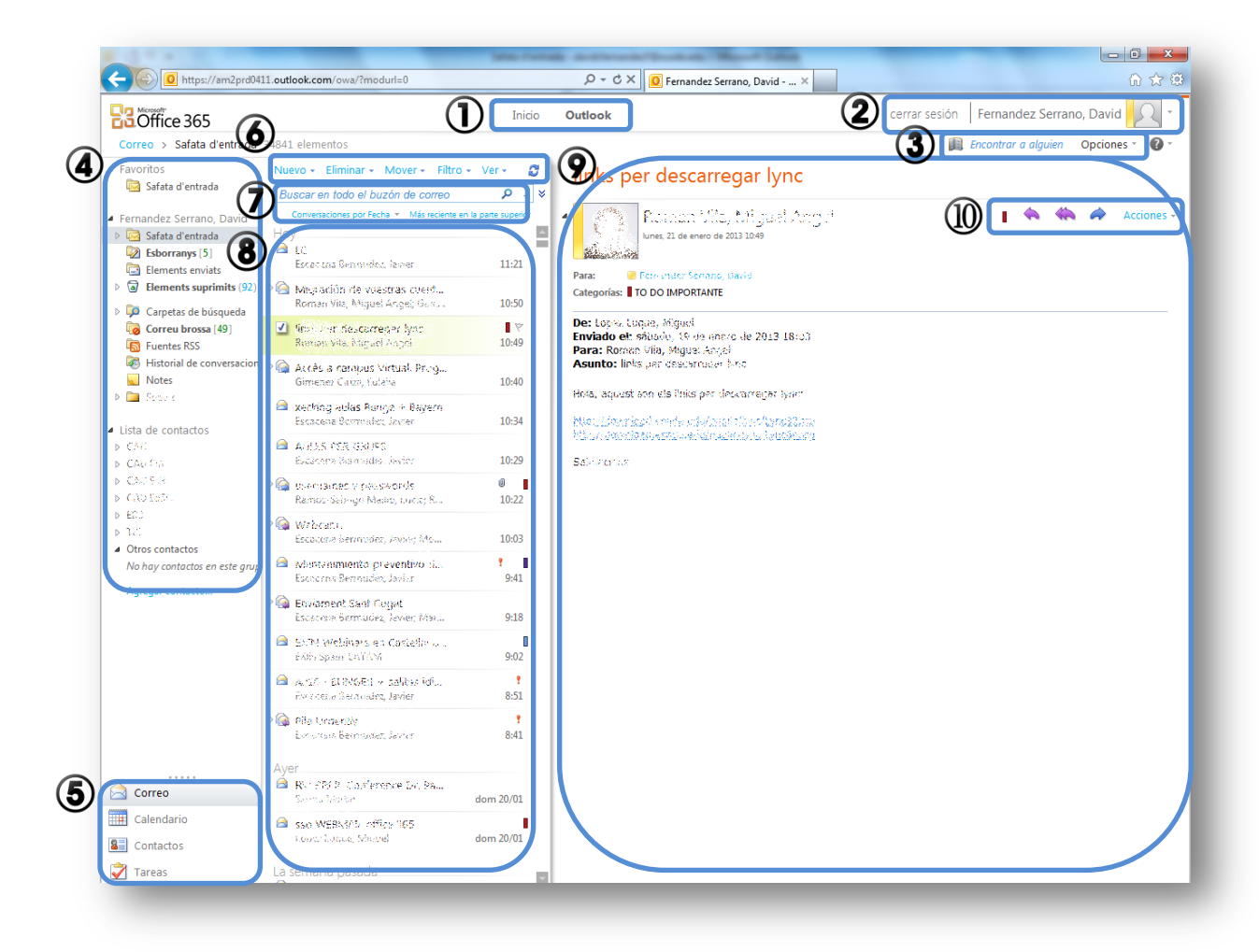

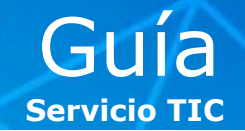

1 > Acceso rápido entre **Inicio** o **Outlook**.

2 > Botones de cierre de sesión de Microsoft Outlook Web Access y de cambio de estado en Lync. Desde aquí también puede cerrar la sesión en Lync únicamente, pulsando sobre Cerrar sesión de MI.

**3 > Libreta de direcciones** corporativa de ESADE y personal de nuestros contactos de Outlook. Opciones de personalización del tema de fondo y generales de la cuenta ("Ver todas las opciones").

4 > Buzones y carpetas personales y lista de contactos de Lync.

5 > Menú de acceso a Correo, Calendario, Contactos y Tareas.

**6** > Botones de **Nuevo** correo o convocatoria de reunión, **Eliminar** correo, **Mover** correo seleccionado a una carpeta, **Filtro** de correos personalizado, **Ver** por conversaciones o en lista y activar o desactivar el panel de lectura y **Enviar y Recibir** correo.

**7 > Buscador** en todo el buzón. Seleccionar criterio para el orden de los mails.

8 > Vista principal del **correo**.

9 > Panel de lectura de correos.

**10 >** Botones de acciones rápidas (**Responder**, **Responder a todos**, **Reenviar**), categoría y más acciones.

### **Opciones de Outlook Web Access:**

Para acceder a las opciones completas de Outlook Web Access debemos clicar sobre "Opciones" en la zona superior derecha y a continuación sobre "Ver todas las opciones...".

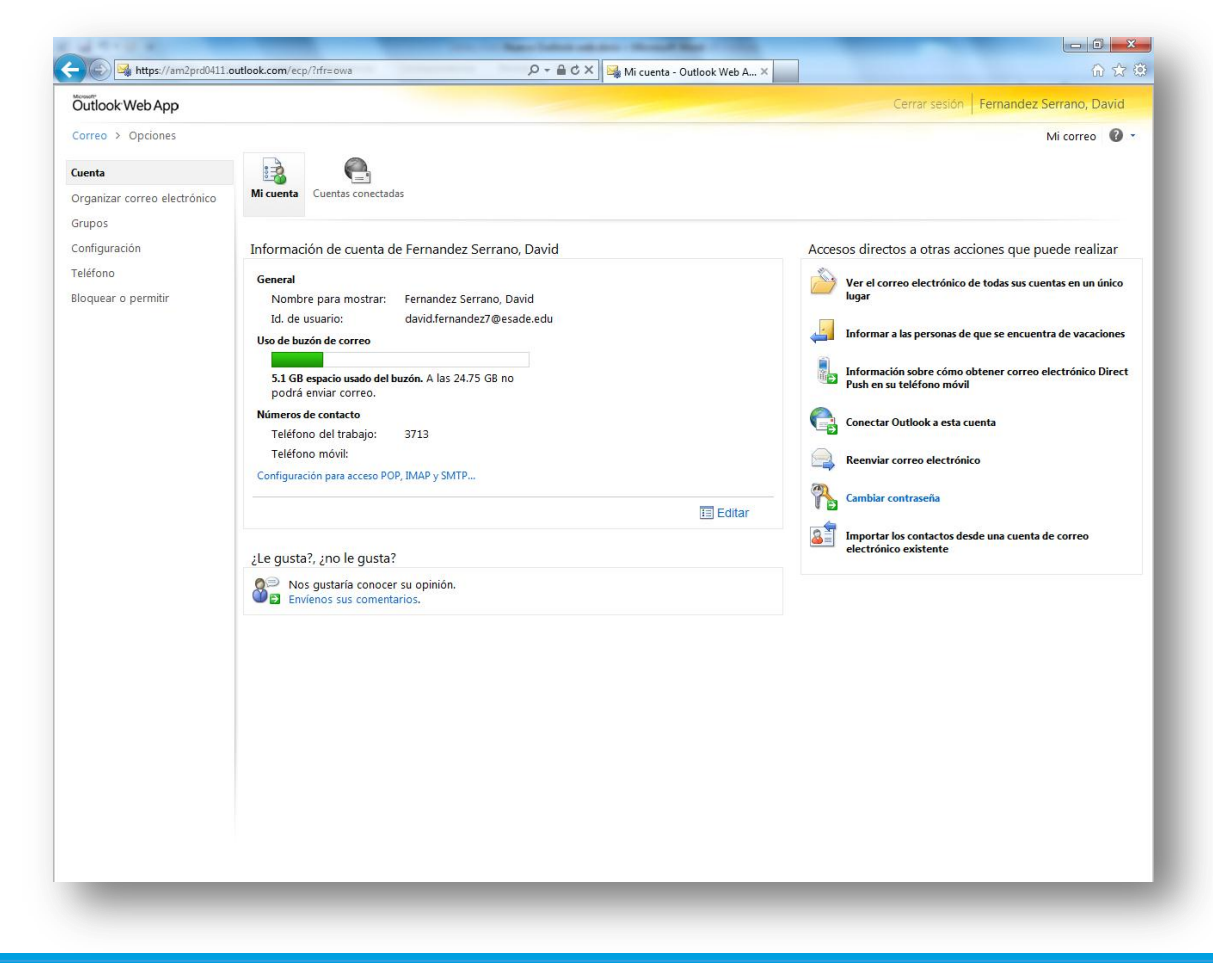

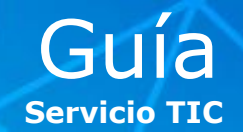

**1 > Cuenta:** Resumen de la cuenta donde encontramos nuestros datos como usuario y el espacio usado de nuestra cuenta.

**2 > Organizar correo electrónico:** En este menú encontramos las Reglas de Bandeja de Entrada, las Respuestas automáticas (el asistente para **Fuera de la Oficina**), los Informes de entrega y las Directivas de Retención, si deseamos controlar cuánto tiempo se guardarán los elementos del buzón de correo.

**3 > Grupos:** En esta opción podremos editar las listas de distribución y grupos personales o de la organización.

**4 > Configuración:** Desde aquí podemos editar nuestra firma o cambiar el idioma del diccionario del corrector ortográfico, entre otras muchas opciones.

**5 > Teléfono:** Esta opción permite controlar nuestros dispositivos móviles conectados a la cuenta de ESADE y restaurar de fábrica el dispositivo en caso de pérdida o robo.

**6 > Bloquear o permitir:** Se trata de la configuración de la gestión del Correo Electrónico no deseado.

La opción de "Cambiar contraseña" no está disponible y únicamente se puede realizar esta acción desde MyESADE → Mis Consultas → Consultas tecnológicas → Gestión de mi cuenta.

### ¿Cómo ordenar los correos por conversaciones?

En **Correo**, clicamos en **Ver** y a continuación en **Usar conversaciones**.

### ¿Cómo activar / desactivar el panel de lectura?

En **Correo**, clicamos en **Ver** y a continuación en **Panel de Lectura** podemos seleccionar si lo deseamos a la **derecha**, a la **izquierda** o **desactivado**.

| https://am2prd04                                                                                                    | 11.outlook.com/owa/?modurl=0                        | P + ≜ C × 0 Fer                                                                          | mandez Serrano, David 🗙 💋 Guías                          | ि 🛣 स                                         |
|----------------------------------------------------------------------------------------------------|-----------------------------------------------------|------------------------------------------------------------------------------------------|----------------------------------------------------------|-----------------------------------------------|
| Office 365                                                                                                    |                                                     | Inicio <b>Outlook</b>                                                                    | cerrar sesión                                            | Fernandez Serrano, David                      |
| orreo > Safata d'entrada                                                                                                    | 35022 elementos                                     |                                                                                          | ji                                                       | 🕽 Encontrar a alguien 🛛 Opciones 🐐 🔞 🔻        |
| avoritos                                                                                                    | Nuevo - Eliminar - Mover - Filtro -                 | Ver - 🖉 RF: Varias Pa                                                                    | aticiones TIC                                            |                                               |
| Buscar en todo el buzón de correo                                                                                            | Agrupar por conversaciones                          |                                                                                          |                                                          |                                               |
| rnandez Serrano, David                                                                                                    | Organizar por Fecha 👻 Más reciente en l             | Esta vista agrupa todos los mensajes con el<br>mismo asunto en un elemento y facilita el | nes Peraire, Marta                                       | in in in in in in in in in in in in in i      |
| Safata d'entrada (2)                                                                                                    | Hoy                                                 | seguimiento de las respuestas de todos los                                               | de enero de 2013 19:31                                   |                                               |
| Esborranys [6]                                                                                                    | RE: Varias Peticiones TIC                           | Usar conversaciones                                                                      |                                                          |                                               |
| Elements enviats                                                                                                    | Bernen Min, Minuel Annel                            | ittés optiones de conversación                                                           | iniana 🗇 Damas Mila Minusl Anash 🗢 Damasash Coffi Mi     | erier 🗏 Consis Bornero, Coslau                |
| Elements suprimits (105)                                                                                                    | RV: TIC: Millores en el correu electr               | Panel de lectura                                                                         | ez Serrano. David: Serra Tico. Francesc: Escacena Bermuc | iera; 🔤 Garcia Romero, Carles;<br>lez: Javier |
| Carpetas de búsqueda                                                                                                    |                                                     | ✓ Derecha                                                                                |                                                          |                                               |
| Correu brossa [50]                                                                                                    | Garcia Romero, Carles                               | Inferior                                                                                 | 25 en el Edificie 1 avereis técnice? Entiende aver       | are al 26 an 51 si                            |
| Fuentes RSS                                                                                                    | Rei 350 Webinnie Office 505                         | Desactivado                                                                              | 125 en el Editició I quereis techico? Entiendo que p     | ara el 20 ell'EL SI .                         |
| <ul> <li>Carpetas de búsqueda</li> <li>Correu brossa [50]</li> <li>Fuentes RSS</li> <li>Historial de conversacion</li> </ul> | Garcia Romero, Carles<br>RE: sso WEBMAIL office 365 | ✓ Derecha<br>Inferior<br>Desactivado                                                     | 25 en el Edificio 1 quereis técnico? Entiendo que p      | ara el 26 en E1 si .                          |

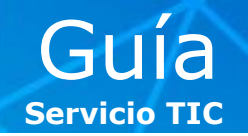

### ¿Cómo cambiar el idioma de la interfaz?

En el menú **Configuración** accedemos a la opción **Regional** para cambiar el idioma de la interfaz, las opciones regionales de calendario y formato de hora.

| Outlook Web App                                  | Cerrar sesión Fernandez Serrano, David                                                                                                    |
|--------------------------------------------------|----------------------------------------------------------------------------------------------------|
| Correo > Opciones                                | Mi correo 🔞 🔹                                                                                                    |
| Cuenta<br>Organizar correo electrónico<br>Grupos | Correo Ortografia Calendario General                                                                                                    |
| Configuración                                    | Configuración regional                                                                                                    |
| Bloquear o permitir                              | Elja su idioma, el formato de fecha y hora que se debe usar y su zona horaria.<br>Idioma:<br>español (España)<br>Cambie el nombre de las carpetas predeterminadas para que coincidan con el<br>idioma especificado<br>El idioma que elja determinará el formato de fecha y hora siguientes.<br>Formato de fecha: (por ejemplo 1 de septiembre de 2010, se muestra a continuación)<br>01/09/2010<br>Formato de hora:<br>1:01 - 23:59<br>Zona horaria actual: |
|                                                  | (UTC+01:00) Ámsterdam, Berlín, Berna, Roma, Estocolmo, Viena 🔹                                                                                                    |

### ¿Cómo editar la firma por defecto?

En el menú **Configuración**, seleccionamos la opción **Correo**. En esta pantalla encontramos un editor simple dónde podemos editar nuestra firma de correo. Outlook Web Access no permite introducir imágenes en la firma.

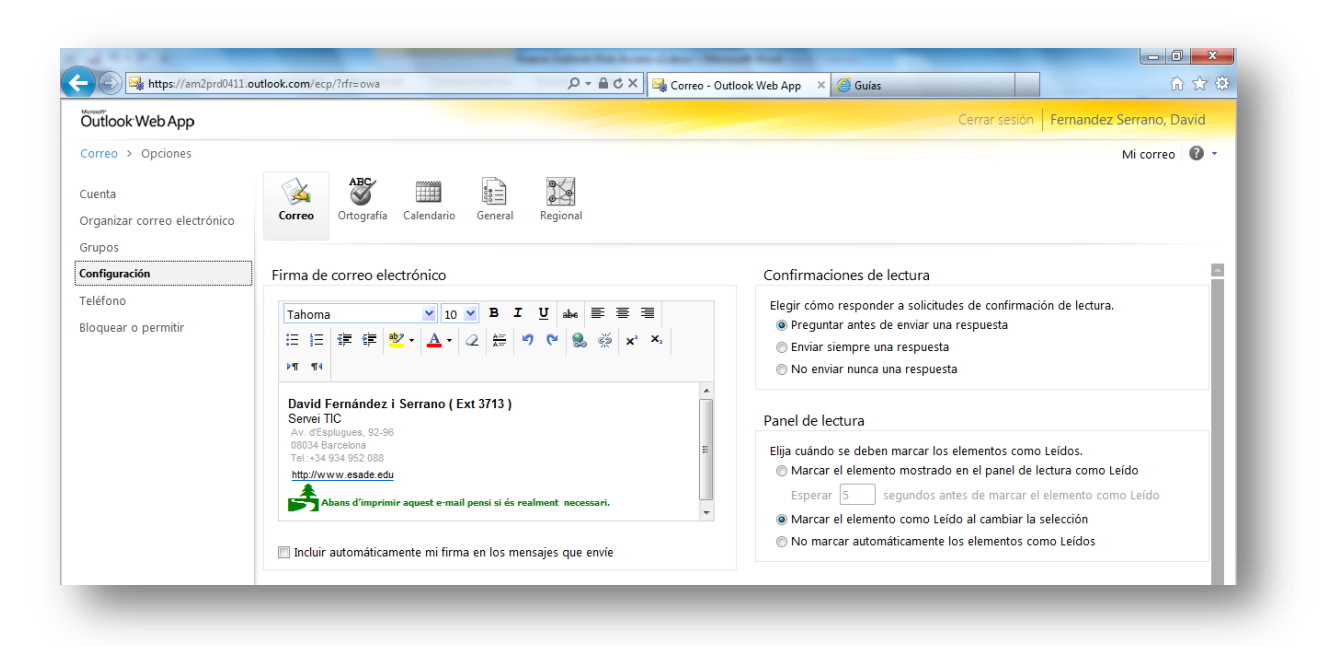

Si está interesado en alguna Guía en especial la puede solicitar enviando un e-mail a <u>cau@esade.edu</u> Fecha de actualización 22/01/2013 | Servicio TIC | Ext. 2314 |

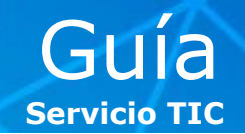

#### ¿Cómo hacer seguimiento de entrega de un e-mail?

En el menú **Organizar correo electrónico**, seleccionamos la opción **Informes de entrega** y encontramos la aplicación de filtrado para localizar el e-mail que nos interese.

Podemos realizar un filtrado según mensajes que hayamos enviado o recibido a/de un destinatario concreto (1), filtrar por palabras del campo Asunto (1), o bien, clicar en el símbolo de actualizar (2) para buscar todos los correos enviados.

| Outlook Web App Cerrar sesión Fernandez |                                                                                                    |           |            |  |  |
|-----------------------------------------|----------------------------------------------------------------------------------------------------|-----------|------------|--|--|
| Correo > Opciones                       |                                                                                                    | Mi        | correo 🕜 - |  |  |
| Cuenta                                  |                                                                                                    |           |            |  |  |
| )rganizar correo electrónico            | Reglas de Bandeja de Respuestas automáticas Informes de entrega Directivas de retención                      |           |            |  |  |
| rupos                                   |                                                                                                    |           |            |  |  |
| Configuración                           | Informes de entrega                                                                                          |           |            |  |  |
| eléfono                                 | Use Informes de entrega para buscar información de entrega de los mensajes que                               |           |            |  |  |
| Bloquear o permitir 🛛 🕥                 | ha enviado o recibido. Puede limitar la búsqueda a mensajes con determinadas<br>palabras clave en el asunto. |           |            |  |  |
| U                                       | Ruccar mensaias que he enviado a:                                                                            |           |            |  |  |
|                                         | Seleccionar usuarios.                                                                                        |           |            |  |  |
|                                         | Buscar los mensaies que he recibido de:                                                                      |           |            |  |  |
|                                         | Seleccionar un usuario                                                                                       |           |            |  |  |
|                                         | Buscar estas palabras en la línea de asunto:                                                                 |           |            |  |  |
|                                         | Más información                                                                                              |           |            |  |  |
|                                         |                                                                                                    |           |            |  |  |
|                                         |                                                                                                    | P Buscar  | 🔀 Borrar   |  |  |
|                                         | Resultão de la búsqueda                                                                                      |           |            |  |  |
|                                         |                                                                                                    |           |            |  |  |
|                                         |                                                                                                    |           |            |  |  |
|                                         | De Para Asunto                                                                                               | Hora de e | nvío 🔻     |  |  |
|                                         | No hay ningún elemento que mostrar en esta vista.                                                            |           |            |  |  |

Clicando dos veces sobre el correo deseado veremos los detalles de entrega y recepción de los correos detallados.

| https://amzproverr.oudook.com/ecp/Personals  | settings/ DenveryReport.asp | x:pwincia=260d=iviessage |
|----------------------------------------------|-----------------------------|--------------------------|
| nforme de entrega                            |                             | 0                        |
| lanuales v2                                  |                             |                          |
| e: Fernandez Serrano, David                  |                             |                          |
| ara: Roman Vila, Miguel Angel                |                             |                          |
| nviado: 23/01/2013 18:55                     |                             |                          |
| 육 Enviar este informe por correo electrónic  | со                          |                          |
| Informe de entrega para Roman Vila, Miguel A | Angel (miguelangel.roman    | @esade.edu)              |
| Enviado                                      |                             |                          |
| 23/01/2013 18:55                             |                             |                          |
| El mensaje se envió correctamente.           |                             |                          |
| Entrogado                                    |                             |                          |
| 23/01/2013 18:55                             |                             |                          |
| El mensaje se entregó correctamente.         |                             |                          |
|                                              |                             |                          |
|                                              |                             |                          |

Si está interesado en alguna Guía en especial la puede solicitar enviando un e-mail a <u>cau@esade.edu</u> Fecha de actualización 22/01/2013 | Servicio TIC | Ext. 2314 |

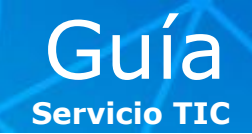

#### ¿Cómo borrar los datos de mi dispositivo móvil en caso de pérdida o robo?

En el menú **Teléfono** accedemos a la opción **Teléfonos móviles** donde encontramos una lista con los terminales en los que tenemos nuestra cuenta configurada.

Seleccionamos el dispositivo perdido o robado y clicamos en **Detalles** para obtener más información sobre su configuración y uso y en **Eliminar datos del dispositivo** para restaurar el dispositivo de fábrica, eliminando todos los datos del mismo.

|                            |                                   |                                                 |                                                          |                    |                               |               | Formandaz Corran | o David  |
|----------------------------|-----------------------------------|-------------------------------------------------|----------------------------------------------------------|--------------------|-------------------------------|---------------|------------------|----------|
| utlook web App             |                                   |                                                 |                                                          |                    |                               | Cerrar sesion | Fernandez Serran | o, David |
| orreo > Opciones           |                                   |                                                 |                                                          |                    |                               |               | Mi cor           | reo 🕜 -  |
| Jenta                      |                                   |                                                 |                                                          |                    |                               |               |                  |          |
| ganizar correo electrónico | Teléfonos móviles Me              | ensajería de texto                              |                                                          |                    |                               |               |                  |          |
| ,<br>DOS                   |                                   |                                                 |                                                          |                    |                               |               |                  |          |
| nfiguración                | Teléfonos móviles                 |                                                 |                                                          |                    |                               |               |                  |          |
| 4                          | Telefonios moviles                |                                                 |                                                          |                    |                               |               |                  |          |
|                            | 🗉 Detalles   🕼 Elimi              | inar datos del dispositivo                      | 💦 Mostrar contraseña de recuperación                     | 🚡 Iniciar registro | × C                           |               |                  |          |
|                            | Dispositivo                       | Número de teléfono                              | Hora de última sincronización                            |                    | Estado                        |               |                  |          |
|                            | HTCOReX                           | ********able                                    | 23/01/2013 9:17                                          |                    | Aceptar                       |               |                  |          |
|                            | HICOHEA                           |                                                 |                                                          |                    |                               |               |                  |          |
|                            | IMEI                              | No disponible                                   | 22/01/2013 19:11                                         |                    | Aceptar                       |               |                  |          |
|                            | IMEI<br>SAMSUNGGTP7500            | No disponible<br>No disponible                  | 22/01/2013 19:11<br>22/01/2013 15:51                     |                    | Aceptar<br>Aceptar            |               |                  |          |
|                            | IMEI<br>SAMSUNGGTP7500<br>Android | No disponible<br>No disponible<br>No disponible | 22/01/2013 19:11<br>22/01/2013 15:51<br>22/01/2013 15:40 |                    | Aceptar<br>Aceptar<br>Aceptar |               |                  |          |

La opción de **Eliminar datos del dispositivo** no muestra ningún mensaje en el terminal y elimina **TODOS** los datos del dispositivo de modo permanente siempre que el mismo se encuentre encendido y con conexión de datos. Use esta opción únicamente si está totalmente seguro de que no va a poder recuperar el dispositivo móvil.